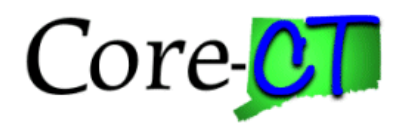

# Copy a Grant Proposal

#### Purpose:

This job aid will help you Copy a Grant Proposal in Core-CT.

| Steps                                                                                                    | Screenshots                                                                                                    |
|----------------------------------------------------------------------------------------------------|----------------------------------------------------------------------------------------------------|
| <ol> <li>Navigate to the Copy Proposal page:<br/><i>Proposals &gt; Copy Proposal OR Core</i><br/><i>Grants Workcenter &gt; Copy Proposa</i> </li> </ol> | Nav Bar > Menu > Core-CT Financials > Grants ><br>e-CT Financials > Grants Management > Grants ><br>I                                                                                                    |
| 2. Select <b>Core-CT Financials</b> then select the <b>Grants Management</b><br><b>Tile</b>                                                             | derestating       Personante       Derest Ledger and OC         Persbasing       Accounts Payable       Derest Ledger and OC         Derest Ledger and OC       Derest Ledger and OC       Derest Ledger and OC         Derest Beet-table       Derest Ledger and OC       Derest Ledger and OC         Derest Beet-table       Derest Ledger and OC       Derest Ledger and OC         Derest Beet-table       Derest Ledger and OC       Derest Ledger and OC         Derest Beet-table       Derest Ledger and OC       Derest Ledger and OC         Derest Beet-table       Derest Ledger and OC       Derest Ledger and OC         Derest Beet-table       Derest Ledger and OC       Derest Ledger and OC         Derest Beet-table       Derest Ledger and OC       Derest Ledger and OC         Derest Beet-table       Derest Ledger and OC       Derest Ledger and OC         Derest Beet-table       Derest Ledger and OC       Derest Ledger and OC         Derest Beet-table       Derest Ledger and OC       Derest Ledger and OC         Derest Beet-table       Derest Ledger and OC       Derest Ledger and OC         Derest Beet-table       Derest Ledger and OC       Derest Ledger and OC         Derest Beet-table       Derest Ledger and OC       Derest Ledger and OC         Derest Beet-table       Derest Ledger and OC </th |
| 3. Click the <b>Grants Workcenter Tile</b>                                                                                                    | Final State         Crants Management         Image: Construction of the state         Image: Construction of the state                                                                                |
| <i>4.</i> Then, <b>Copy Proposal</b>                                                                                                    |                                                                                                    |
|                                                                                                    | Case NoticeLine     Case NoticeLine       Case NoticeLine     Case NoticeLine       NoticeLine     Case NoticeLine                                                                                                    |

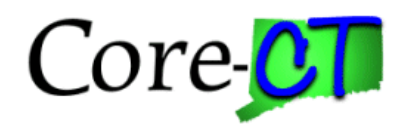

# Copy a Grant Proposal

#### Steps

5.Use the lookup icon to select a valid **Business Unit**.

6. Use the lookup icon to select a valid **Proposal ID** or enter any other search criteria.

7. Click the Search button.

### Screenshots

| Find an Exis     | sting Value          |                       |                                    |               |             |                |            |  |
|------------------|----------------------|-----------------------|------------------------------------|---------------|-------------|----------------|------------|--|
| Search Crite     | ria                  |                       |                                    |               |             |                |            |  |
| Enter any inform | ation you have and o | lick Search. Leave fi | elds blank for a list of all value | es.           |             |                |            |  |
| Precent Searches | Choose from rece     | nt searches           | ✓ 🖉 🗖 Sar<br>Sei                   | ved<br>arches | Choose from | saved searches | ~ <i>I</i> |  |
|                  |                      |                       |                                    | -             |             |                |            |  |
|                  | *Business Unit       | = 🗸                   | Q                                  | 1             |             |                |            |  |
|                  | Proposal ID          | begins with 🗸         | ٩                                  | ٤.            |             |                |            |  |
|                  | Version ID           | begins with 🗸         | Q                                  | ł             |             |                |            |  |
|                  | PI ID                | begins with 🗸         | 0                                  | ٤.            |             |                |            |  |
|                  | Sponsor ID           | begins with 🗸         | ٥                                  | 2             |             |                |            |  |
|                  | Туре                 |                       | ~                                  |               |             |                |            |  |
|                  | Status               |                       |                                    |               |             |                |            |  |
|                  |                      |                       | •                                  |               |             |                |            |  |
|                  | Department ID        | begins with 🗸         | Q                                  | 4             |             |                |            |  |
|                  | Short Title          | begins with 🖌         |                                    |               |             |                |            |  |
| т                | emplate Proposal     | begins with 🗸         |                                    |               |             |                |            |  |
|                  | A Show               | v fewer options       |                                    |               |             |                |            |  |
|                  | Case                 | e Sensitive           |                                    |               |             |                |            |  |

- 8. Update the **To Start Date** and **To End Date** fields with the new proposal's Start and End Dates.
- 9. Click the Copy button.

| Copy Proposal    |                                                                                                  |                            |               |              |               |       |             |                  |   |
|------------------|--------------------------------------------------------------------------------------------------|----------------------------|---------------|--------------|---------------|-------|-------------|------------------|---|
|                  | From Proposal CON0000008 *To Proposal NEXT                                                       |                            |               |              |               |       | NEXT        | Q                |   |
|                  | From Version ID V101 To Version NEXT                                                             |                            |               |              |               |       |             | NEXT             |   |
|                  | From Start Date 10/01/2017 To Start Date 10/01/2017                                              |                            |               |              |               |       |             |                  |   |
|                  | From End Date 12/31/2018 To End Date 12/31/2018                                                  |                            |               |              |               |       |             |                  |   |
| Budget Period    |                                                                                                  |                            |               |              |               |       |             |                  |   |
| E, Q             |                                                                                                  |                            |               |              |               |       |             | < 1-1 of 1 🗸 > > |   |
| Budget Period    |                                                                                                  | From Start Date            | From End Date |              | To Start Date |       | To End Date |                  |   |
| 1                |                                                                                                  | 10/01/2017                 | 12/31/2018    |              | 10/01/2017    | t     | 12/31/2018  |                  | ] |
| Project          |                                                                                                  |                            |               |              |               | Q   K | < 1 of 2    | 2 🗸 🖒 🖂 View All |   |
|                  | From Project ID 000000000000000 Jobs for Veterans State Grant (JVSG) - LVER To Project ID NEXT Q |                            |               |              |               |       |             |                  |   |
| Budget           |                                                                                                  |                            |               |              |               |       |             |                  |   |
| EF Q             |                                                                                                  |                            |               |              |               |       | 1-1 of 1    | × > >            |   |
| Сору             | From Budget ID                                                                                   |                            |               | To Budget ID |               |       |             |                  |   |
|                  | 147501                                                                                           |                            |               |              | 147501 Q      |       |             |                  |   |
| Сору             |                                                                                                  |                            |               |              |               |       |             |                  |   |
| Return to Search | Prev                                                                                             | vious in List Next in List | Notify        |              |               |       |             |                  |   |

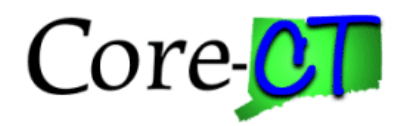

Steps

## **Copy a Grant Proposal**

### Screenshots

10. The To Proposal field will display the new, copied Proposal ID.

11. The **To Project ID** field will display the new, copied **Project ID**. This value can be changed when Generating Award.

|                  | From Propo                    | osal CON000008       |                       |                | [                         | To Proposal   | CON0000146    |                |  |
|------------------|-------------------------------|----------------------|-----------------------|----------------|---------------------------|---------------|---------------|----------------|--|
|                  | From Version                  | ID V101              | To Version            | V101           |                           |               |               |                |  |
|                  | From Start E                  | ate 10/01/2017       | To Start Date         | 10/01/2017     |                           |               |               |                |  |
|                  | From End E                    | late 12/31/2018      |                       |                |                           | To End Date   | 12/31/2018    |                |  |
| Budget Period    |                               |                      |                       |                |                           |               |               |                |  |
| R Q              |                               |                      |                       |                |                           |               | < 1-1 of 1    | $\sim$ $>$ $>$ |  |
| Budget Period    | From Start Date From End Date |                      |                       |                | To Start Date To End Date |               |               |                |  |
| 1                | 10/01/2017 12/31/2018         |                      |                       |                | 10/01/2017                | 12/31/2018    |               |                |  |
| Project          |                               |                      |                       |                | Q   K                     | < 2 of 2 🗸    | > >           | View All       |  |
|                  | From Project                  | ID DOL00000000005 Jo | obs for Veterans Stat | e Grant (JVSG) | - DVOP                    | To Project ID | 0000000000002 | 72             |  |
| Budget           |                               |                      |                       |                | < <                       | 1-1 of 1 🗸    | > >           |                |  |
| Сору Р           | From Budget ID                |                      |                       | To Budget ID   |                           |               |               |                |  |
|                  | 147501                        |                      |                       |                | 147501                    |               |               |                |  |
| Сору             | ]                             |                      |                       |                |                           |               |               |                |  |
| Return to Search | Previous in                   | List Next in List N  | lotify                |                |                           |               |               |                |  |

12. Navigate to the Maintain Proposal page to view the new, copied proposal. All fields are editable in the new proposal.